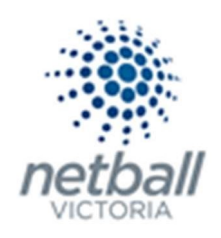

# Quick Reference Guide: Part Payments

Part payments is an optional feature for Associations, Leagues and/or Clubs to choose to activate when setting up their sign-up form.

It can be applied to any From Type but will only apply to Registration Types/Products, not saleable items.

This Quick Reference Guide contains the following information:

| Part Payment Setup                                                     | 2 |
|------------------------------------------------------------------------|---|
| Cancelling Upcoming Payment                                            | 4 |
| How Participants See Part Payments when Completing Online Registriaons | 6 |
| Payments Outside the Schedule                                          | 8 |
| FAQs                                                                   | 9 |

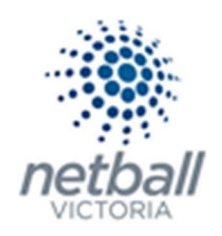

## General Set Up

Part Payments will appear on the online form as a 'Allow Part Payment' checkbox within the payment settings of the registration form.

| ۴ | Test Association (Ju | ide) 🗸 |       |                                     |             |         | mynetball administration                                                                                                    | 💄 Judy Nash 🗸                |
|---|----------------------|--------|-------|-------------------------------------|-------------|---------|----------------------------------------------------------------------------------------------------|------------------------------|
| * | ORGANISATION         | PEOPLE | REGIS | TRATION TEAM                        | S PROGRAMS  | WEBSITE | REPORTS                                                                                                    | O Management O Participation |
|   |                      |        |       | Contact Name                        |             |         | Judy Nash                                                                                                    |                              |
|   |                      |        |       | Contact Email                       |             |         | judy.nash@netballv                                                                                                    |                              |
|   |                      |        |       | Payment Set                         | tings       |         |                                                                                                    |                              |
|   |                      |        |       | Payment Gateway<br>(Online Payments | 5           |         | NO GATEWAY                                                                                                    |                              |
|   |                      |        |       | Allow Offline Pays                  | ment        |         | Note - you will need to manually accept and reconcile offline payments if payment is made offline.                                                                             |                              |
|   |                      |        | <     | Allow Part Payme                    | nt          |         |                                                                                                    |                              |
|   |                      |        |       | Automatically add<br>processing fee |             |         | Apply to online payments         Apply to offline payments           Fixed Charge: AUD         0.00         plus Variable Charge:         6.00         % of transaction amount |                              |
|   |                      |        |       | Offline Payment                     | Pescription |         | (Not entered)                                                                                                    |                              |
|   |                      |        |       | Currency format                     |             |         | 5                                                                                                    |                              |
|   |                      |        |       | Tax Description                     |             |         | GST                                                                                                    |                              |
|   |                      |        |       | Tax rate (%)                        |             |         | 10.0                                                                                                    |                              |

Organisation administrators will be able to access the "Scheduled Payments Report" to view processed part payments and upcoming part payments.

You can access this report in the same way whether you are an Association, League or Club. You would just be in different Modes.

Associations & Leagues can manage their products under Management or Participation.

| TA | Test Association (Ju | ude) 🗸 |              |       |          |         | mynetball administration | 🙁 Default eid:38919 🗸        |
|----|----------------------|--------|--------------|-------|----------|---------|--------------------------|------------------------------|
| *  | ORGANISATION         | PEOPLE | REGISTRATION | TEAMS | PROGRAMS | WEBSITE | REPORTS                  | O Management O Participation |

Clubs will not have the option to choose between management or participation, they will just be in participation.

| U | Jude 1 🗸     |        |              |       |          |         | mynetball administration | 🙁 Default eid:38919 🗸 |
|---|--------------|--------|--------------|-------|----------|---------|--------------------------|-----------------------|
| * | ORGANISATION | PEOPLE | REGISTRATION | TEAMS | PROGRAMS | WEBSITE | REPORTS                  | $\bigcirc$            |

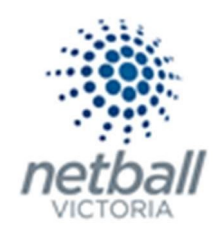

| Test Association (Jude) 🗸          | mynet                        | ball administration              | 🙁 Judy Nash 💊               |
|------------------------------------|------------------------------|----------------------------------|-----------------------------|
| ORGANISATION PEOPLE REGISTRATION T | EAMS PROGRAMS WEBSIT REPORTS |                                  | O Management O Participatio |
| Reports 😧                          |                              |                                  |                             |
| Competitions                       | Registration                 | People                           |                             |
| Matches Played                     | Daily Transaction Report     | Duplicates Report                |                             |
| Periods Played                     | Financial Status Report      | Message Audit                    |                             |
| Registered Players not in a Team   | Participant Payment Summary  | Player Movement Report           |                             |
| Squad Lists                        | Payment Adjustment Report    | SMS Message History              |                             |
| Team Contact Report                | Payment Gateway Report       |                                  |                             |
| Team Members Report                | Payment Settlement Report    | Teams                            |                             |
|                                    | Registration Accounts        | Matches Played                   |                             |
|                                    | Registration Detail Report   | Periods Played                   |                             |
|                                    | Registration Product Report  | Registered Players not in a Team |                             |
|                                    | Scheduled Payments Report    | Squad List Report                |                             |
|                                    | Transaction Report           | Team Contact Report              |                             |
|                                    |                              | Team Members Report              |                             |
|                                    |                              | Team Nomination Grading Report   |                             |
|                                    |                              | Upcoming Matches/Scorecards      |                             |

**Reports >> Scheduled Payments Reports** (under Registration)

This will bring you to the <u>Scheduled Payments Report</u> where you can view any processed part payments and see any upcoming part payments.

| 🌦 Netball Australia 🗸       |     |                       | т                       | ynetball       | admini  | stration        |          |           |            |                |
|-----------------------------|-----|-----------------------|-------------------------|----------------|---------|-----------------|----------|-----------|------------|----------------|
| Sorganisation people        | REG | SISTRATION COMPETITIO | INS PROGRAMS WEBSITE    | REPORTS        |         |                 |          |           |            |                |
| Search Menus                | Q,  | Scheduled Payr        | nents Report            |                |         |                 |          |           |            |                |
| egistration Dashboard       |     | Payment Gateway:      | All Gateways            |                |         | Process         | Status:  | Successfu | I 🗌 Failed |                |
| Manual Registration         |     | Date Range:           | From To                 | f              | 3       | Child O         | rgs:     | All       |            | •              |
| egistration Types           |     |                       |                         |                | _       |                 |          |           |            |                |
| Product Management          |     |                       |                         |                |         |                 |          |           | GENI       | RATE REPORT    |
| ignup Form Management       |     | STATUS ID LOG ID      | ENTITY NAME             | PARTICIPANT    | INV ID  | PROCESS<br>DATE | AMOUNT   | MESSAGE   | DETAIL     | PAYMENT STATUS |
| isclaimers                  |     | 17508                 | Aberfeldie Netball Club | Martin, Dustin | 1459593 | 04/10/2018      | \$32.34  |           | Detail     | VIEW           |
| ateway and Payments         | >   | 17509                 | Aberfeldie Netball Club | Martin, Dustin | 1459594 | 04/10/2018      | \$32.33  |           | Detail     | VIEW           |
| oucher Management           |     | 17502 961578          | Aberfeldie Netball Club | Payme, Party   | 1459567 | 27/09/2018      | \$32.34  |           | Detail     | VIEW           |
| eports                      | ~   | 17503                 | Aberfeldie Netball Club | Payme, Party   | 1459568 | 27/09/2018      | \$32.33  |           | Detail     | MANUAL         |
| Daily Transaction Report    |     |                       |                         |                |         |                 |          |           |            |                |
| Financial Status Report     |     | 17504 961579          | Aberteldie Netball Club | Payme, Party   | 1459569 | 27/09/2018      | \$32.33  |           | Detail     | VIEW           |
| Gateway Account Dashboard   |     | 17496 961574          | Aberfeldie Netball Club | One, Reg       | 1459554 | 26/09/2018      | \$32.34  |           | Detail     | VIEW           |
| Gateway Account Manager     |     | 17497 961575          | Aberfeldie Netball Club | One, Reg       | 1459555 | 26/09/2018      | \$32.33  |           | Detail     | VIEW           |
| Participant Payment Summary |     | 17498 961576          | Aberfeldie Netball Club | One, Reg       | 1459556 | 26/09/2018      | \$32.33  |           | Detail     | VIEW           |
| Payment Adjustment Report   |     |                       |                         |                |         |                 | \$258.67 |           |            |                |

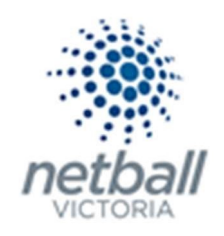

## Cancel Upcoming Payments

Organisations can cancel upcoming instalments, which will remove the payment from the payment processing queue.

This can be done by clicking on **view** in the 'Payment Status' column of the upcoming instalment.

| 🌦 Netball Australia 🗸       |                       | m                       | netball (      | administ | tration                   |              |                       |
|-----------------------------|-----------------------|-------------------------|----------------|----------|---------------------------|--------------|-----------------------|
| R ORGANISATION PEOPLE REC   | SISTRATION COMPETITIO | NS PROGRAMS WEBSITE     | REPORTS        |          |                           |              |                       |
| Search Menus Q              | Scheduled Payn        | nents Report            |                |          |                           |              |                       |
| Registration Dashboard      | Payment Gateway:      | All Gateways            |                |          | Process Status            | Successful [ | Failed                |
| Manual Registration         | Date Range:           | From To                 | 6              | ñ        | Child Orgs:               | All          | •                     |
| Registration Types          |                       |                         |                |          |                           |              |                       |
| Product Management          |                       |                         |                |          |                           |              | GENERATE REPORT       |
| Signup Form Management      | STATUS ID LOG ID      | ENTITY NAME             | PARTICIPANT    | INV ID   | PROCESS AMOU<br>DATE AMOU | INT MESSAGE  | DETAIL PAYMENT STATUS |
| Disclaimers                 | 17508                 | Aberfeldie Netball Club | Martin, Dustin | 1459593  | 04/10/2018 \$3            | 32.34        | Defil VIEW            |
| Gateway and Payments        | 17509                 | Aberfeldie Netball Club | Martin, Dustin | 1459594  | 04/10/2018 \$             | 32.33        | Detail VIEW           |
| Voucher Management          | 17503 051570          | Abardalida Nathall Chik | Dames Data     | 1450557  | 27/00/2010                | 22.24        | Date: NEW             |
| Reports                     | 17502 961578          | Aberteldie Netball Club | Payme, Party   | 1459567  | 27/09/2018 \$             | 32.34        | Detail                |
| Daily Transaction Report    | 17503                 | Aberfeldie Netball Club | Payme, Party   | 1459568  | 27/09/2018 \$             | 32.33        | Detail MANUAL         |
| Financial Status Report     | 17504 961579          | Aberfeldie Netball Club | Payme, Party   | 1459569  | 27/09/2018 \$3            | 32.33        | Detail VIEW           |
| Gateway Account Dashboard   | 17496 961574          | Aberfeldie Netball Club | One, Reg       | 1459554  | 26/09/2018 \$             | 32.34        | Detail VIEW           |
| Gateway Account Manager     | 17497 961575          | Aberfeldie Netball Club | One, Reg       | 1459555  | 26/09/2018 \$             | 32.33        | Detail VIEW           |
| Participant Payment Summary | 17498 961576          | Aberfeldie Netball Club | One, Reg       | 1459556  | 26/09/2018 \$             | 32.33        | Detail VIEW           |
| Payment Adjustment Report   |                       |                         |                |          | \$258                     | 3.67         |                       |

This will bring up the <u>Transaction Details</u> window where you can select either 'Cancelled' or 'Paid' depending on the scenario.

## Transaction Details

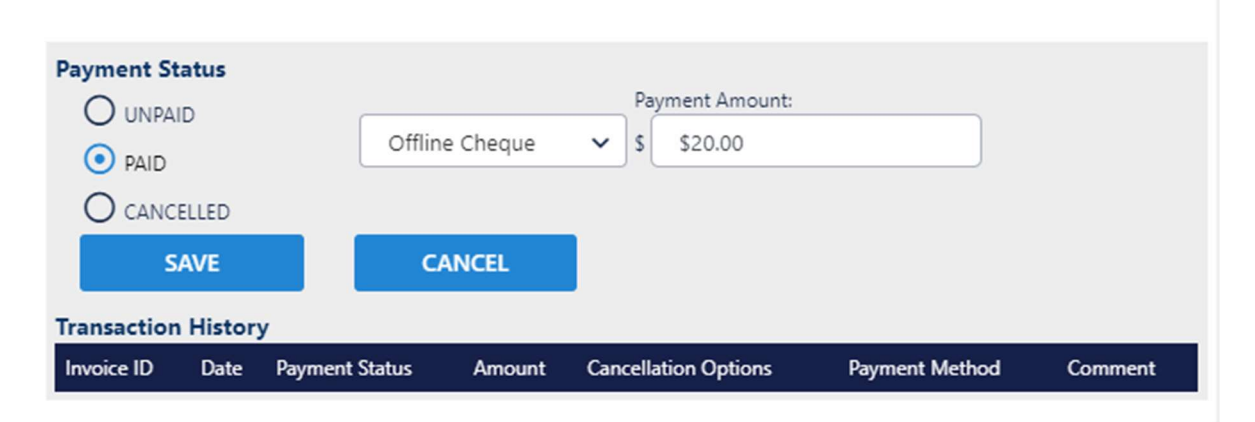

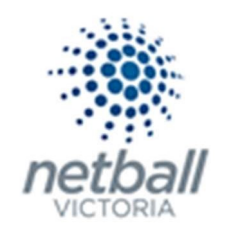

- 1. Paid: The administrator will need to select the method of payment and the amount paid to create a paid transaction record will be created.
- 2. Cancelled: The administrator will need to select a reason for cancelling the payment (i.e. player de-registered, remaining fees settled etc).

The administrator should include a comment which will be included on the cancelled transaction record.

| Transaction History |                                                                                             |  |
|---------------------|---------------------------------------------------------------------------------------------|--|
| SAVE                | CANCEL                                                                                      |  |
|                     | please check to ensure if other scheduled payments for this person<br>need to be cancelled. |  |
|                     | This payment will be removed from the scheduled processing queue.                           |  |
| CANCELLED           |                                                                                             |  |
| O PAID              | Approved on 15/10/2018 by<br>Paddy Cassidy                                                  |  |
| O UNPAID            | Approved de-registration   Reason tor changing status.                                      |  |
| Payment Status      |                                                                                             |  |

# **Transaction Details**

**Note** that cancelling an upcoming payment does not automatically add the cancelled amount to the next payment

If a payment is made offline (i.e. cash), then the corresponding upcoming payment in the schedule should be marked as paid, not cancelled.

If there are two scheduled payments remaining for a member, and the member wants to deregister, then the administrator must manually cancel the two remaining payments using the 'Scheduled Payments Report'.

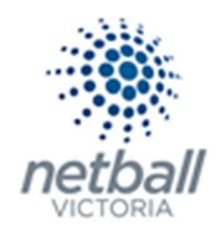

### How Participants See Part Payments when Completing Online Registration(s)

When the automated part payments feature is utilised by an organisation, the player has the option of making their payment in one, two, three or four instalments.

NOTE the number of 'installments' available will depend on the total cost of the item i.e. In the example below, the Netball Vic Membership is \$73 (which will be the cost of the first installment). That leaves a balance of \$27 to be paid later. With a minimum installment amount of \$20, it will only allow 2 instalments to be paid.

#### **Details of Purchase**

| \$100.00 |
|----------|
|          |

#### **Payment Schedule**

| Please Select                                | •   |
|----------------------------------------------|-----|
| Single Payment                               |     |
| Two (2) Payments                             |     |
| Three (3) Payments                           |     |
| Four (4) Payments                            |     |
| We accept V43A and MASTERC<br>Name on Card * | ARD |
|                                              |     |

The first instalment will be made immediately, and any future instalments will continue in the following calendar month.

The minimum amount of the first payment will be the cost of the Netball Victoria membership. This may be higher depending on the total cost of the product the participant is purchasing.

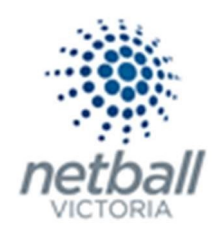

#### This will populate once the number of installments is selected.

#### **Payment Schedule**

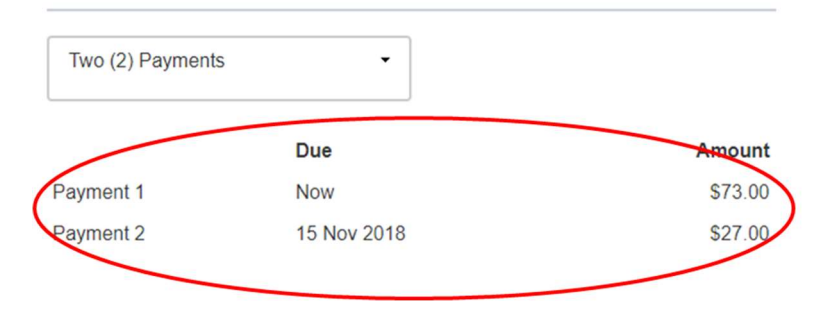

There would be more installment options based on the total amount charged.

The player must authorise the storing of their credit card details for it to be processed as per the payment schedule detailed on the registration form. By doing so, the player has authorised the future payments to be taken at the agreed due dates from the supplied credit card.

| We accept VISA and MAS    | TERCARD          |                   |                           |
|---------------------------|------------------|-------------------|---------------------------|
| Name on Card *            |                  |                   |                           |
| Test card                 |                  |                   |                           |
| Card Number *             |                  |                   | CVC/CVV *                 |
| 4200 0000 0000 0000       |                  |                   | 321                       |
| Expires *                 |                  |                   |                           |
| 01                        | ٣                | 2018              |                           |
| Save as my new credit     | card details. Th | is is a recurring | payment authority and     |
| where you have authorised | us to collect su | uch fees using    | a recurring payment, that |
| you have read and underst | ood and agree    | to be bound by    | our Recurring Payment     |
| Terms and Canditiana      |                  |                   |                           |

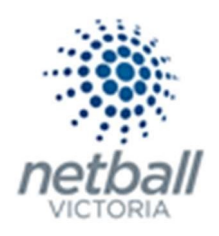

## > Payments Outside the Schedule

Players can elect to process future payments earlier than they are due by using the 'Pay Now' function in the MyNetball Participant Portal. This will process the payment and remove it from the payment processing queue.

|                               | Ay Details                           | Affiliations     | Activity               | Club         | Learning     |              |          |                                         | එ            | Log | out |
|-------------------------------|--------------------------------------|------------------|------------------------|--------------|--------------|--------------|----------|-----------------------------------------|--------------|-----|-----|
| 1y Payı<br><sub>Outstan</sub> | me <mark>nts</mark><br>ding Payments | My Purchas       | es                     |              |              |              |          |                                         |              |     |     |
| nvoice No                     | Invoice Date                         | Description      |                        | Entity       |              | Due Date     | Amount   |                                         |              |     |     |
| 1526517                       | Oct 9, 2018                          | 2018 NetSetGO (F | Payment 2)             | Rochelle's   | Test Club    | Nov 15, 2018 | \$250.00 | Pay Now                                 | $\mathbf{M}$ | 0   | ±   |
| 526518                        | Oct 9, 2018                          | 2018 NetSetGO (F | Payment 3)             | Rochelle's   | Test Club    | Dec 15, 2018 | \$250.00 | Pay Now                                 |              | 0   | ±   |
| 1526519                       | Oct 9, 2018                          | 2018 NetSetGO (F | Payment 4)             | Rochelle's   | Test Club    | Jan 15, 2019 | \$250.00 | Pay Now                                 |              | 0   | ±   |
| 1526514                       | Oct 9, 2018                          | 2018 NetSetGO (F | Payment 2)             | Aberfeldie I | Netball Club | Nov 15, 2018 | \$20.00  | Pay Now                                 |              | 0   | ±   |
|                               | Oct 9, 2018                          | 2018 NetSetGO (F | <sup>o</sup> ayment 3) | Aberfeldie I | Netball Club | Dec 15, 2018 | \$20.00  | Pay Now                                 |              | 0   | ±   |
| 1526515                       |                                      |                  |                        |              |              |              |          | Concession of the local division of the |              |     |     |

When selecting the 'Pay Now' button an invoice will popup which will prompt the player to enter their payment details for this payment instalment only.

| Name: Paddy Cassidy                                                                                                    | Invoice Number: 1526517                                              |          |
|----------------------------------------------------------------------------------------------------|----------------------------------------------------------------------|----------|
| Wednesday - GO - Compe<br>Feb Start Time: 09:00AM :                                                                                    | etition - Activity Dates: 17-Jan to 17-<br>2018 NetSetGO (Payment 2) | \$250.00 |
| Total                                                                                                    |                                                                      | \$250.00 |
| Pay Online                                                                                                    | include of row,                                                      |          |
| Pay Online<br>We accept VISA and MAS<br>Name on Card *                                                                                 | STERCARD                                                             |          |
| Pay Online<br>We accept VISA and MAS<br>Name on Card *<br>PinPayments (test mode)                                                      | STERCARD                                                             |          |
| Pay Online<br>We accept VISA and MAS<br>Name on Card *<br>PinPayments (test mode)<br>Card Number *                                     | STERCARD                                                             | /V *     |
| Pay Online<br>We accept VISA and MAS<br>Name on Card *<br>PinPayments (test mode)<br>Card Number *<br>4200 0000 0000 0000              | STERCARD                                                             | /V *     |
| Pay Online<br>We accept VISA and MAS<br>Name on Card *<br>PinPayments (test mode)<br>Card Number *<br>4200 0000 0000 0000<br>Expires * |                                                                      | /V *     |

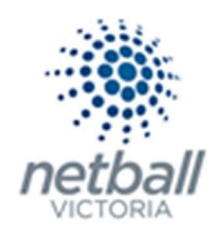

## Frequently Asked Questions

### ⇒ What happens if there is a saleable item included in the registration product?

The payment schedule will be based on the total amount including the saleable item/s and split accordingly.

**Details of Purchase** 

| Total      | \$230.00 |
|------------|----------|
| Tiger Tops | \$80.00  |
| Junior     | \$150.00 |

\* Prices quoted in AUD and include GST of 10%.

#### Payment Schedule

| Four (4) Paymen |             |
|-----------------|-------------|
|                 | Due         |
| Payment 1       | Now         |
| Payment 2       | 15 Nov 2018 |
| Payment 3       | 15 Dec 2018 |
| Payment 4       | 15 Jan 2019 |

#### ⇒ What happens if offline payment option is selected?

The player cannot select the pay offline option if they have opted to use the part payment feature. All part payments will be deducted automatically from the supplied credit card.

### ⇒ How are the fees distributed through the primary disbursement gateway?

All payment processing fees and any liabilities owed to associations and State Member Organisation are calculated and paid on the first instalment. This is why the first payment amount is usually larger than the instalments that follow.

### ⇒ What is the minimum instalment amount?

The minimum instalment is \$20. If an instalment amount is less than \$20, then the part payment feature cannot be used by the player.

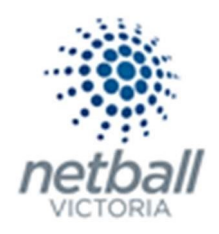

#### ⇒ How is the payment schedule determined?

Payment schedule is determined by Netball Australia. All instalments following the initial payment will be due the following calendar month.

It is currently set to the 15th of each month. The first payment will always be at the time of the registration and the second will be in the following calendar month.

#### ⇒ Can I make an early payment using a different credit card?

Yes, using the 'Pay Now' feature, a player can choose to pay using a different credit card. Any future automated payments will be charged to the original credit card where the authority was given.

#### ⇒ How do I update my credit card details for future instalments?

Players can use the 'Payment Settings' feature under the 'Activity' menu on the Participant Portal to update or remove their credit card details at any time.

#### ⇒ What happens if my credit card is lost/stolen and needs to be cancelled?

As above, players can use the 'Payment Settings' feature under the 'Activity' menu on the Participant Portal to update their credit card details to their new card.

### ⇒ What happens if my credit card has insufficient funds and the payment is rejected?

The payment instalment remains outstanding and visible in the scheduled payments report. In this case, the administrator should contact the player and either:

- o collect payment manually and mark the payment as paid
- instruct the player to update their credit card details in the participant portal and use the 'Pay Now' feature.

**Note** that there is currently no notification to administrators that a payment has been rejected but has been included in the future enhancements list.